## ¿Cómo puedes ver las fechas de acreditación de tus ayudas económicas en el portal de *Acceso Pionero*?

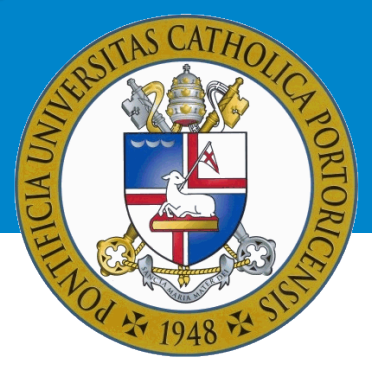

Una vez accedas a tu cuenta en el portal, realiza los siguientes pasos:

- 1. Oprime el ícono «Asistencia Económica».
- 2. Elige el año académico correspondiente y presionarás el botón: «Submit».
- 3. Si no has aceptado los términos y condiciones, debes hacerlo antes de continuar. Ve a la pestaña: «Terms and Conditions», lee y acéptalos.
- 4. En la parte inferior de la página, seleccionarás el enlace: «Award Payment Schedule».

| Constal Information Award Overview   | Receiver (Addition) Information, Terms and Ponditions, Access August Office, (2005) Unstantia                             |
|--------------------------------------|----------------------------------------------------------------------------------------------------|
| A There are currently no special mes | Resources/Rotational Information Terms and conductors Accept Award one special Vessages                                   |
|                                      |                                                                                                    |
| Select Another Ald Year              |                                                                                                    |
|                                      |                                                                                                    |
|                                      | [Award Messages] Overall Financial Aid Status   Account Summary By Term   <u>Award Payment Schedule</u>   Award History ] |
| RELEASE: 8.43.2.2                    | Award Package for Aid Year Links                                                                                          |

5. En la pantalla a la cual has sido redirigido(a), bajo la columna «Expected Date», podrás ver las fechas en que tus ayudas económicas serán acreditadas.

Oficina de Asistencia Económica (787) 841-2000 | Exts. 1064 y 1066 finaidinfo@pucpr.edu

Conéctate con nuestra oficina virtual!

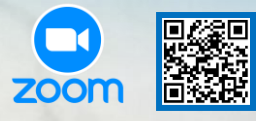